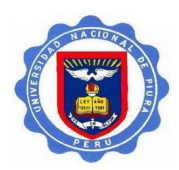

# Guía para activación del acceso a ScienceDirect y a Scopus

#### 1. Ingrese a <u>www.sciencedirect.com</u>

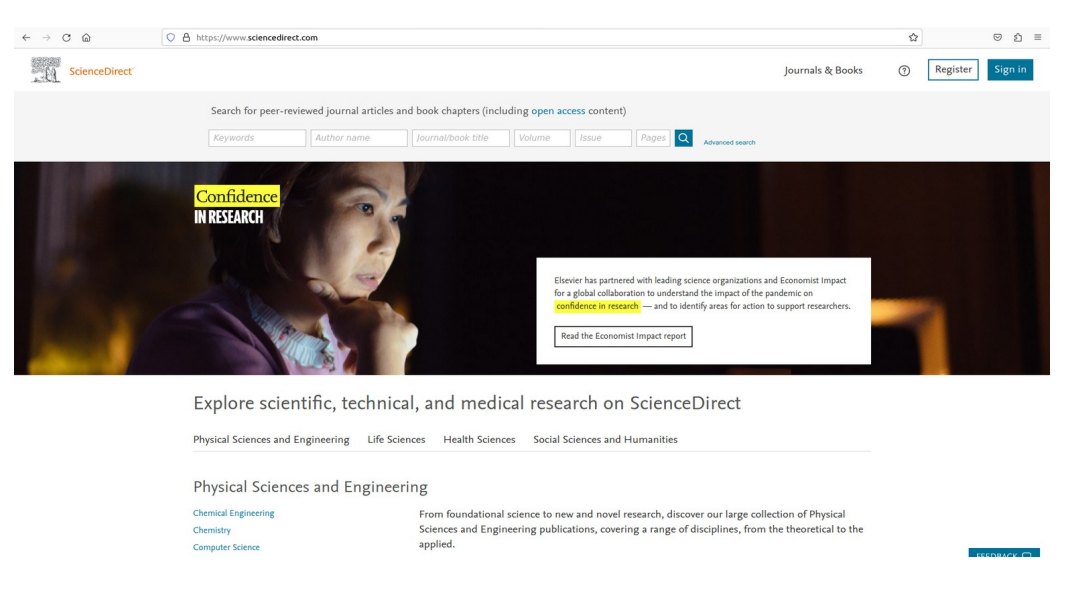

2. En la pantalla que sigue, vaya al final de la página, haga clic en Remote Access

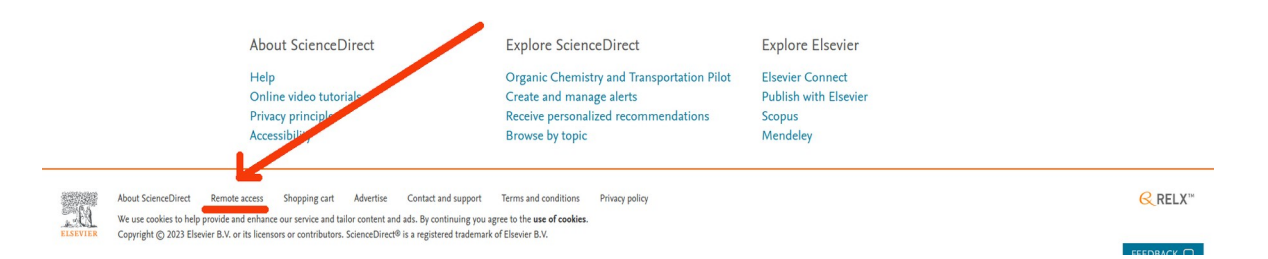

 En la pantalla que sigue ingrese el dominio de su correo institucional. Ejemplo: @unp.edu.pe (para la Universidad Nacional de Piura) y haga clic en el botón Continue

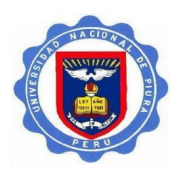

|                                      | ELSEVIER                             | , |
|--------------------------------------|--------------------------------------|---|
| Fin                                  | d your institution                   |   |
| Enter your e                         | mail or institution name to continue |   |
| Institutional email o<br>@unp.edu.pe | r name of institution                |   |
|                                      | Continue                             |   |
|                                      |                                      |   |

4. En la próxima pantalla seleccione (haga clic) en el nombre de su institución en el listado que se presenta, en este ejemplo, la Universidad Nacional de Piura - Atención para el nombre que está en inglés (National University of Piura)

|                                                                         | ELSEVIER                                                                                                    | 2 |
|-------------------------------------------------------------------------|----------------------------------------------------------------------------------------------------|---|
|                                                                         | Find your institution                                                                                                    |   |
| Institutional<br>@unp.ed                                                | e your email or institution name to continue<br>l email or name of institution<br>u.pe                                                                       | - |
| National U                                                              | <u>University of Piura</u>                                                                                                    |   |
|                                                                         | Corporation                                                                                                    |   |
| Sunpasitt                                                               | hiprasong hospital                                                                                                    |   |
| Sunpasittl<br>Seoul Met                                                 | hiprasong hospital<br>tropolitan Eunpyeong Hospital                                                                                                    |   |
| Sunpasitti<br>Seoul Met<br>UNP - Un                                     | hiprasong hospital<br>tropolitan Eunpyeong Hospital<br>iversidade Potiguar                                                                                   |   |
| Sunpasitti<br>Seoul Met<br>UNP - Un<br>Can't find you<br>Use city or co | hiprasong hospital<br>tropolitan Eunpyeong Hospital<br>niversidade Potiguar<br>ur institution? Refine your search.<br>untry name to narrow down the results. |   |

5. En la próxima pantalla, en la ventanilla donde se presenta el nombre de su universidad, ingrese su correo institucional completo (en este ejemplo voy a utilizar uno de la Universidad Nacional de Piura) y haga clic en el botón Continue

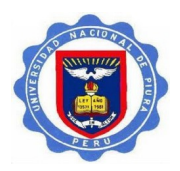

|     | # 1 1 = 1                      |          | # 1 1 = 1                               |
|-----|--------------------------------|----------|-----------------------------------------|
| -   | ELSEVIER                       | < -<br>- | ELSEVIER                                |
| -   | Enter vour institutional email | 1-       | Enter your institutional email          |
|     |                                | ł.       |                                         |
| -   | 盒                              | 1-       | 愈                                       |
|     | National University of Piura   |          | National University of Piura            |
|     | Institutional email            |          | Institutional email<br>teste@unp.edu.pe |
| 1 8 | Continue                       | - 8      | Continue                                |
| -   | Try another institution        |          | Try another institution                 |
|     |                                |          |                                         |

6. En seguida la plataforma le informa que un correo de verificación le ha sido enviado a su correo institucional.

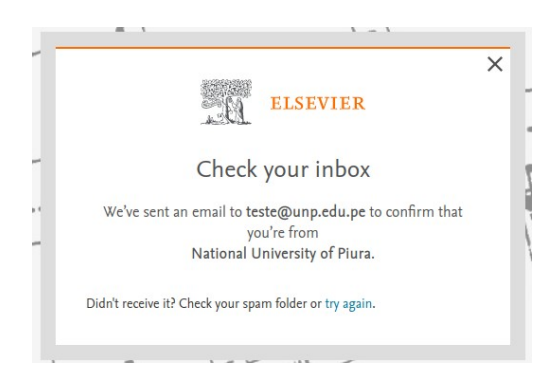

- 7. En seguida, ingrese a su buzón de correo institucional y haga la verificación de seguridad.
- 8. Hecha la verificación, ingrese nuevamente al <u>www.sciencedirect.com</u> haga clic en el botón <u>Register</u> y cree una cuenta utilizando el mismo correo institucional utilizado en la activación de acceso. Si usted ya tiene una cuenta en ScienceDirect o Scopus con este correo institucional, ingrese utilizando el botón <u>Sign in</u>

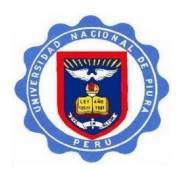

| 19. | ScienceDirect <sup>-</sup> |                     |                       |              | Journ       | als & Book   | s 🧿 🛍           | Register Sign | in |
|-----|----------------------------|---------------------|-----------------------|--------------|-------------|--------------|-----------------|---------------|----|
|     | Search for peer            | -reviewed journal a | rticles and book chap | pters (inclu | ding open a | access conte | ent)            | 11            |    |
|     | Keywords                   | Author name         | Journal/book title    | Volume       | Issue       | Paç C        | Advanced search | / /           |    |
| ٠   | Confidence                 | 14                  | -                     |              |             |              |                 |               |    |
|     | IN RESEARCH                |                     |                       |              |             |              |                 |               |    |

9. Hecho eso ScienceDirect le va a reconocer y ya tendrá acceso al contenido suscripto (en este ejemplo estoy mostrando la cuenta de Sergio Vidal)

| Journals & Books ⑦ 🟛 Sergio Vidal SV |
|--------------------------------------|
| ccess content)                       |
| Pag Q Advanced search                |
|                                      |
|                                      |
|                                      |

10. Después de seguir los pasos arriba y activar el acceso a través de ScienceDirect, basta ingresar al <u>www.scopus.com</u> e ingresar a la plataforma, a través del botón Sign in, utilizando las mismas credenciales de ScienceDirect (correo institucional y la contraseña que ha creado)

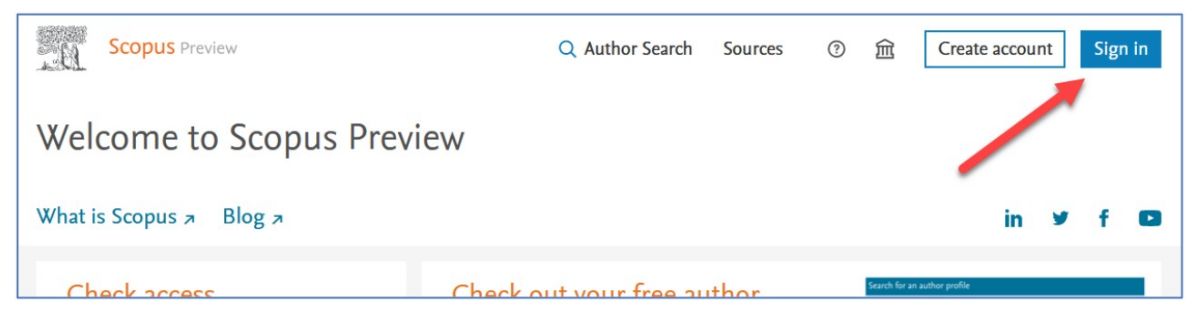

11. Usted también será reconocido y tendrá acceso al contenido de Scopus

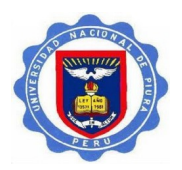

| Scopus                                                                                                    |   |                    | Q Search | Sources | SciVal ↗ | 0 | Ŷ             | â sv |
|----------------------------------------------------------------------------------------------------|---|--------------------|----------|---------|----------|---|---------------|------|
| Start exploring<br>Discover the most reliable, relevant, up-to-date research. All in one place.                                                                                                    |   |                    |          |         |          |   | /             |      |
| Image: Construction of the second second |   |                    |          |         |          |   | Search tips ③ |      |
| Search within<br>Article title, Abstract, Keywords                                                                                                    | ~ | Search documents * |          |         |          |   |               |      |